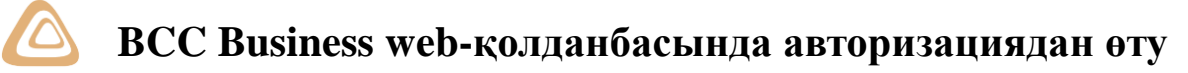

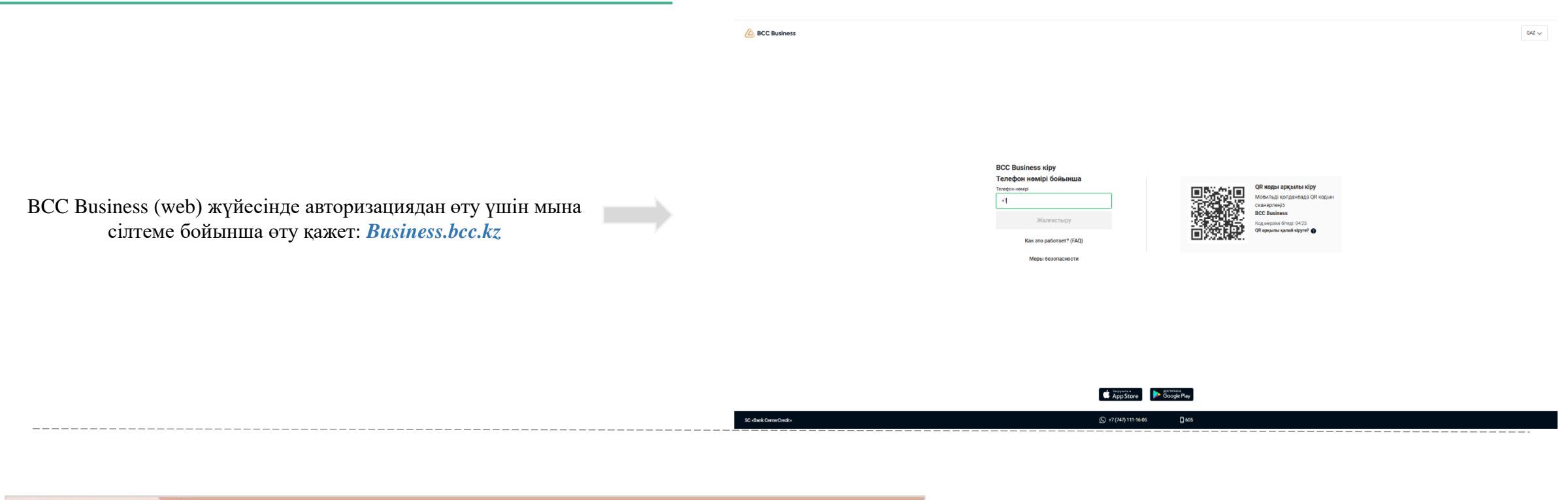

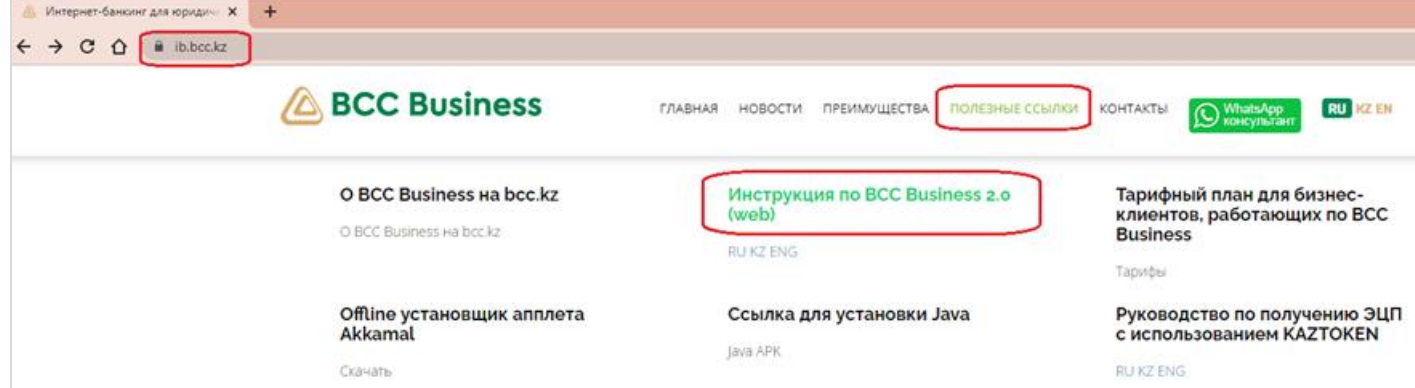

Жүйеде авторизациядан өту бойынша сұрақтарыңыз болса, Нұсқаулықпен танысуды ұсынамыз. Оны ВСС Business сайтының (сілтеме: *ib.bcc.kz*) «Пайдалы сілтемелер» бөлімінен жүктеп алуға болады.

## Э Төлем мерзімін кейінге жылжыту

| BCC Business                              |                                       |                                |                             | <b>25 406 292,16 Т</b><br>Теңгелік шоттарда | Persent Wadaee TOO "Salling Plast Qazaqstan" | : |
|-------------------------------------------|---------------------------------------|--------------------------------|-----------------------------|---------------------------------------------|----------------------------------------------|---|
| Басты бет                                 | Кредиты                               |                                |                             |                                             |                                              |   |
| Төлемдер<br>Үзінді көшірме                | Кредитные сделки Предстоящие платежи  | Заявки по кредитам             |                             |                                             |                                              |   |
| Онлайн бухгалтерлік есеп                  | Кредитные линии Транши по линиям      | Разовые кредиты                |                             |                                             |                                              |   |
| СЭҚ 🗸                                     | Q Расширенный поиск                   |                                |                             |                                             |                                              |   |
| Қаржыландыру 🔨                            | Номер КЛ ≑<br>РОР/2023/U/O/1005378859 | Сумма КЛ ≑<br>190 000 000,00 ⊤ | Дата начала 🗢<br>16.02.2023 | Период доступности 16.04.2025               | Доступный лимит                              | > |
| Несиелер                                  | POP/2023/                             | 102 000 000,00 T               | 21.07.2023                  | 10.04.2025                                  | 6 623 699,90 T                               | > |
| Шот бойынша креди<br>ИП несиеге өтініш бе | POP/2024/                             | 115 000 000,00 〒               | 12.07.2024                  | 10.04.2025                                  | 16 805 974,59 T                              | > |
| Факторинг                                 | POP/2024/U/S/1022532912               | 350 000 000,00 T               | 25.12.2024                  | 25.12.2029                                  | 0,00 〒                                       | > |

- Төлем мерзімін кейінге жылжытқыңыз келетін кредит мәмілесін таңдап (кредит желілері, кредит желісі бойынша транштар, біржолғы кредиттер), көрсеткіні немесе мәмілені басыңыз.
- 4. Ашылған терезеде **«Әрекеттер»** → **«Төлем мерзімін** кейінге жылжыту» батырмалары болады.
- 5. Бұдан кейін өтінім интерфейсі ашылады, онда өтінімнің нұсқауларына сәйкес барлық жолды толтыру қажет.

- BCC Business (web) жүйесінде авторизациядан өткеннен кейін төлем мерзімін кейінге жылжыту үшін Мәзірде Қаржыландыру → Кредиттер қойындысын ашыңыз.
- 2. «Кредиттер» бетінде қолданыстағы кредит мәмілелері (кредит желілері, кредит желісі бойынша транштар, біржолғы кредиттер) көрсетіледі.

| BCC Business                                                                        |                                                                                                    | <b>24 015 274,82 т</b><br>На тенговых счета | ах CP Eамее Оачаб<br>вролоеіеи наніевттркъиленй(tcнвев | нечееитн(е нвеопш*caeeiвeIn(ипчщрнш                                                                                                    | ик Тлпсттв(акеоогешттИн                                                 |
|-------------------------------------------------------------------------------------|----------------------------------------------------------------------------------------------------|---------------------------------------------|--------------------------------------------------------|----------------------------------------------------------------------------------------------------|-------------------------------------------------------------------------|
| Главная<br>Платежи<br>Счета на оплату<br>Акты выполненных работ<br>Выписка          | Кредиты<br>Кредитные сделки Предстоящие платежи Заявки по кре<br>Кредитные линии Транши по линиям Разовые креди<br>Q. Расширенный поиск | едитам                                      |                                                        | Х Закрыть<br>Разовый кредит FQ3/2023/<br>Продит<br>Растуций бизнес без залога<br>Стява возна граждения<br>25,25 %<br>Зацятеменнота обд п<br>3246 5/75 7 <sup>ш</sup> | U/L/026026<br>(ЮЛ)<br>росроченная<br>араложеность по ОД                 |
| Онлайн бухгалтерия<br>ВЭД                                                           | Номер договора .≑<br>FQ3/2025/U/I./004489                                                                                               | Сумма кредита .≑<br>35.000.000.00. т        | Дата начала  ≑                                         | О<br>Вознаграждение/ П<br>отсроченное вознаграждение в<br>22 458 79 т О                                                                                              | 0,00 <del>Т</del><br>(росроченное<br>ознаграждение<br>0.00 <del>Т</del> |
| Заявления                                                                           | FQ3/20:                                                                                                    | 12 901 000,00 〒                             | 09.08.2023                                             | Штрафы, пени О<br>0,00 Т 3<br>Номер счета для погашения                                                                                                    | бщая задолженность<br>268 976,31 Т                                      |
| Зарплатныи проект<br>Финансирование $\wedge$                                        |                                                                                                    |                                             |                                                        | KZ918562203106005466                                                                                                    |                                                                         |
| Кредиты                                                                             |                                                                                                    |                                             |                                                        |                                                                                                    |                                                                         |
| Оформить кредит                                                                     |                                                                                                    |                                             |                                                        |                                                                                                    |                                                                         |
| Факторинг                                                                           |                                                                                                    |                                             |                                                        |                                                                                                    |                                                                         |
| а Помощь                                                                            |                                                                                                    |                                             |                                                        |                                                                                                    | Досрочное погашение<br>Получить отсрочку<br>Изменить дату платежа       |
| Тариф "Оптимальный +"<br>Следующая оплата: 14.01.26 []<br>Бесплатных платежей 18/20 |                                                                                                    |                                             |                                                        | Управление графиком 🗸                                                                                                    | Действия 🗸                                                              |